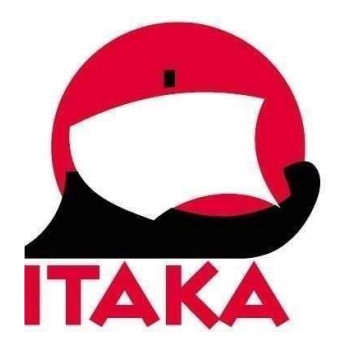

Aktualizacja 03.04.2025 r.

## INSTRUKCJA WYPEŁNIANIA CYFROWEJ

# KARTY WJAZDU DO TAJLANDII (TDAC)

Od 1 maja 2025 r. wszystkie osoby podróżujące do Tajlandii są zobowiązane wypełnić Cyfrową Kartę Wjazdu (TDAC) na 3 dni przed przyjazdem.

W celu uzupełnienia formularza TDAC (Thailand Digital Arrival Card) należy wejść na stronę internetową: <u>https://tdac.immigration.go.th/arrival-card/#/home</u> i wybrać **Arrival Card**.

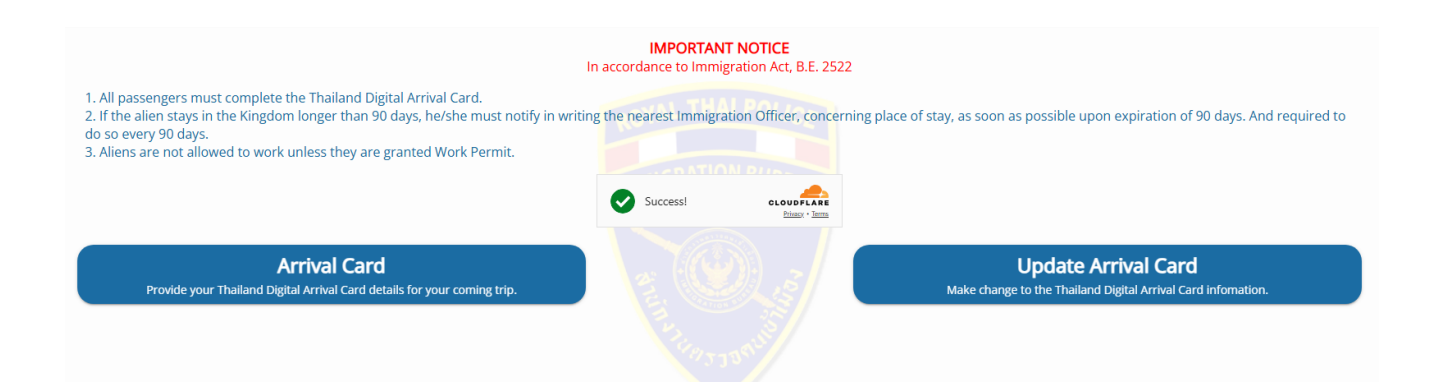

Poza oznaczone gwiazdką \* są obowiązkowe

## 1. Personal Information – informacje osobiste

| Personal Information In Passport                                                                                                    |                                                                                                    |                                      |                               |
|----------------------------------------------------------------------------------------------------|----------------------------------------------------------------------------------------------------|--------------------------------------|-------------------------------|
| *Family Name                                                                                                    | Only letters A-Z are allowed.                                                                                                    | *First Name                          | Only letters A-Z are allowed. |
| Middle Name                                                                                                    | Only letters A-Z are allowed.                                                                                                    | *Passport No.                        |                               |
| *Nationality/Citizenship                                                                                                    | Select or enter                                                                                                    |                                      |                               |
| Family Name – nazwisko<br>First Name – pierwsze imię<br>Middle Name – drugie imię<br>Passport No. – numer paszpo<br>Nationality/Citizenship – oby                                                                                                    | ortu<br>watelstwo ( <i>POL: POLISH – polskie</i>                                                                                                    | )                                    |                               |
| Personal Information                                                                                                    |                                                                                                    |                                      |                               |
| *Date of Birth                                                                                                    | yyyy 🛇 mm 🕑 dd 오                                                                                                    | *Occupation                          |                               |
| *Gender                                                                                                    |                                                                                                    | Visa No.                             |                               |
| *Country of Residence                                                                                                    | Select or enter                                                                                                    | *City/State of Residence             | Select or enter               |
| *Phone No.                                                                                                    | +                                                                                                    |                                      |                               |
| Date of Birth – data urodzeni<br>Gender – płeć (Female – żeńs<br>Country of Residence – kraj za<br>Phone No. – numer telefonu<br>Occupation – zawód, wpisz<br>Visa No. – numer wizy<br>City/State of Residence – mia<br>GREATER POLAND – Wielkop<br>HOLY CROSS – Województwo<br>KUYAVIA-POMERANIA – Kuja<br>LESSER POLAND – Małopolsk<br>LOWER SILESIA – Dolny Śląsk<br>LUBLIN – Województwo Lube<br>LUBUSZ – Województwo Lube<br>MAZOVIA – Mazowsze<br>PODLASKIE – Województwo I<br>POMERANIA – Pomorze<br>SILESIA – Śląsk | a, wybierz (rok, miesiąc, dzień)<br>ska, <i>Male</i> – męska, <i>Undefined</i> – ni<br>amieszkania ( <i>THE REPUBLIC OF PC</i><br>olska<br>o Świętokrzyskie<br>wy-Pomorze<br>a<br>elskie<br>uskie<br>Podlaskie | eokreślona)<br>DLAND – Polska)<br>r: |                               |

SUBCARPATHIA – Województwo Podkarpackie

UPPER SILESIA – Górny Śląsk

### WARMIA MASURIA – Warmia i Mazury WEST POMERANIA – Pomorze zachodnie

#### Aby kontynuować kliknij w Continue

### 2. Trip & Accommodation Information – informacje o podróży i zakwaterowaniu

| S Trip Information         |                 | Same as previous Traveler 🗸 🗸 |
|----------------------------|-----------------|-------------------------------|
| Arrival Information        |                 |                               |
| *Date of Arrival           | yyyy/mm/dd      |                               |
| *Country where you Boarded | Select or enter |                               |
| *Purpose of Travel         | •               |                               |
| *Mode of Travel            |                 | 🚊 SEA                         |
| *Mode of Transport         | •               |                               |
| *Flight No. / Vehicle No.  |                 |                               |

Date of Arrival – data przylotu, wybierz z kalendarza Country where you Boarded – Kraj w którym wsiadłeś na pokład samolotu (THE REPUBLIC OF POLAND – Polska) Purpose of Travel – cel podróży, wybierz z listy: HOLIDAY – wypoczynek MEETING – spotkanie SPORTS – sport BUSINESS – biznes INCENTIVE – wyjazd typu Incentive MEDICAL & WELLNESS – medyczny, Wellness EDUCATION – edukacja CONVENTION – zjazd, konwent EMPLOYMENT – zatrudnienie EXHIBITION – wystawa OTHERS (PLEASE SPECIFY) – inny (określ i wpisz obok) Mode of Travel – sposób podróżowania, wybierz z listy:

*AIR* – samolotem *LAND* – lądowy *SEA* – morski

Mode of Transport – środek transportu, wybierz z listy: COMMERCIAL FLIGHT – lot komercyjny PRIVATE/CARGO AIRLINE – prywatna/towarowa linia lotnicza OTHERS (PLEASE SPECIFY) – inny (określ i wpisz obok)

Flight No./Vehicle No. - numer lotu

#### Departure Information

| Date of Departure        | yyyy/mm/dd |          |         |
|--------------------------|------------|----------|---------|
| Mode of Travel           |            | 🔿 🚘 LAND | 🔘 🚊 SEA |
| Mode of Transport        |            |          | Ŧ       |
| Flight No. / Vehicle No. |            |          |         |

Date of Departure – data powrotu z Tajlandii Mode of Travel – sposób podróżowania, wybierz z listy: AIR – samolotem LAND – lądowy SEA – morski

Mode of Transport – środek transportu, wybierz z listy: COMMERCIAL FLIGHT – lot komercyjny PRIVATE/CARGO AIRLINE – prywatna/towarowa linia lotnicza OTHERS (PLEASE SPECIFY) – inny (określ i wpisz obok)

Flight No./Vehicle No. – numer lotu

#### Accommodation Information

| I am a transit passenger, I don't stay in Thailand. |                                                                            |
|-----------------------------------------------------|----------------------------------------------------------------------------|
| *Type of Accommodation in Thailand                  | ▼                                                                          |
| *Province                                           | Select or enter                                                            |
| *District, Area                                     | Select or enter                                                            |
| *Sub-District, Sub-Area                             | Select or enter                                                            |
| Post Code                                           |                                                                            |
| *Address                                            | e.g. ABC COMPLEX (BUILDING A , SOUTH ZONE), 120 MOO 3, CHAENG WATTANA ROAD |
|                                                     | 07250                                                                      |

Previous

Type of Accommodation in Thailand – typ zakwaterowania w Tajlandii, wybierz z listy: HOTEL – hotel YOUTH HOSTEL – schronisko młodzieżowe GUEST HOUSE – pensjonat FRIEND'S HOUSE – dom przyjaciół APARTMENT – apartament OTHERS (PLEASE SPECIFY) – inny (określ i wpisz obok) Province – prowincja, wybierz z listy District, Area – dystrykt, obszar, wybierz z listy Sub-District, Sub-Area – subdystrykt, podobszar, wybierz z listy Post Code – kod pocztowy Address – adres, wpisz

W przypadku wycieczek objazdowych, dane hotelu uzyskasz od swojego sprzedawcy na kilka dni przed rozpoczęciem imprezy.

Aby kontynuować kliknij w Continue

3. Health Declaration - deklaracja zdrowia

| Passengers trave<br>of Public Health | c <b>laration</b><br>lling to and entering Thailand have to be vaccinated with the vaccines approved by Thailand or by the World Health Organization (WHO) or ot<br>if Thailand. | her vaccines as allowed by | the Ministry |
|--------------------------------------|----------------------------------------------------------------------------------------------------|----------------------------|--------------|
| Please list the na                   | me of the countries where you stayed within two weeks before arrival                                                                                                    |                            |              |
|                                      | Select or enter                                                                                                    | •                          |              |
| Previous                             |                                                                                                    |                            |              |
| Delete This Travele                  |                                                                                                    | Add Other Travelers        | Preview      |

*Please list the name of the countries where you stayed within two weeks before arrival* – wybierz z listy kraje w których przebywałeś w ciągu ostatnich dwóch tygodni.

Aby zweryfikować wprowadzone dane kliknij w **Preview** lub rozpocznij uzupełnianie formularza dla kolejnych uczestników, klikając w pole **Add Other Travelers**.

4. Arrival Card > Preview – podgląd karty wjazdu

Przed wysłaniem formularza sprawdź poprawność wszystkich informacji. Użyj "Edit", aby zmodyfikować informacje lub "Delete" aby usunąć wpisy.

Po zweryfikowaniu poprawności wprowadzonych danych, wpisz swój adres mailowy pod który powinna zostać odesłana Cyfrowa Karta Wjazdu do Tajlandii.

| * Please specify an email to send Thailand Digital Arrival Card | e.g. NAME@EXAMPLE.COM |
|-----------------------------------------------------------------|-----------------------|
| * I have read and accepted the terms and conditions.            |                       |

Następnie zaznacz *I have read and accepted the terms and conditions*, aby potwierdzić zaakceptowanie warunków.

Potwierdź że podane informacje są prawdziwe, dokładne i kompletne. Za podanie fałszywych, niedokładnych lub niekompletnych informacji możesz zostać pociągnięty do odpowiedzialności za przestępstwo związane z takim działaniem. Wyrażasz zgodę na udostępnianie danych do Biura Imigracyjnego Tajlandii i innych agencji rządowych.

| Terms and conditions                                                                                                    |  |  |
|----------------------------------------------------------------------------------------------------|--|--|
| Please read these <b>Terms and conditions</b> carefully before proceeding to submit Thailand Digital Arrival: TDAC                                   |  |  |
| You are deemed to consent to the use of the personal data you have submitted for the purpose of creating a profile for TDAC submissions for yourself |  |  |
| and/or on behalf of travel companions, for immigration clearance.                                                                                    |  |  |
| I hereby confirm that the information I have provided herein, is true, accurate, and complete to the best of my knowledge and belief.                |  |  |
| I understand that if I provided false, inaccurate, or incomplete information in this form, I may be held liable to offenses related to such action.  |  |  |
| I consent to data sharing with Thailand Immigration Bureau and other government agencies.                                                            |  |  |
| I have read and agreed to the declaration.                                                                                                    |  |  |
|                                                                                                    |  |  |

Disagree

Tayman and an alitic as

Zaznacz Agree aby zaakceptować treść oświadczenia.

Następnie zaznacz *Submit* w prawym dolnym rogu strony.

Potwierdź klikając w pole *Confirm*, że pod podany wcześniej adres mailowy powinna zostać odesłana Cyfrowa Karta Wjazdu do Tajlandii.

| Do you        | confirm this em   | ail address :     |
|---------------|-------------------|-------------------|
|               |                   |                   |
| for recieve T | hailand Arrival ( | Card information? |
| Cancel        |                   | Confirm           |

Wygenerowany dokument możesz otworzyć w nowej karcie wybierając pole **Open in New Tab** lub pobrać go klikając w **Download**.

| Would you like to download this document or open it in a new tab? |          |  |
|-------------------------------------------------------------------|----------|--|
| Open in New Tab                                                   | Download |  |